## FGIBAVL - Budget Availability Form

| 🏂 Banne                            | er Internet Native        |                              |                                                                            |                                                                                           |                            |   | [   |   |
|------------------------------------|---------------------------|------------------------------|----------------------------------------------------------------------------|-------------------------------------------------------------------------------------------|----------------------------|---|-----|---|
| Eile Edit                          | Options Block Ite         | m Record Query               | Tools Help Windo                                                           | w                                                                                         |                            |   |     |   |
|                                    | SK EX                     | 2 2 0                        |                                                                            |                                                                                           | 15 J; X;                   |   | 0 ? | X |
| 🙀 Budge                            | et Availability Status F  | GIBAVL 6.0 (PROD)            |                                                                            |                                                                                           |                            |   |     |   |
| Chart:<br>Fiscal<br>Index:<br>Comm | Year: 04<br>hit Ind: Both | Fund<br>Orgr<br>Acco<br>Prog | d: 11200 Cu<br>n: 2575 CC<br>ount: 20000 Cla<br>gram: 1500 Hu<br>2575 Acce | rrent Year<br>: English<br>assified & Other Non-A<br>manities (Letters)<br>ount: 20000 Pr | cademic Sal<br>ogram: 1500 |   |     |   |
| Acct                               | Title                     | Adj Budget                   | YTD Activity                                                               | Commitments                                                                               | Avail Bal                  | _ |     |   |
| 30000                              | Employee Benefit:         | 307,421.00                   | 295,182.68                                                                 | 0.00                                                                                      | 12,238.32                  | • |     |   |
| 40000                              | Supplies & Materia        | 2,714.00                     | 2,191.52                                                                   | 362.04                                                                                    | 160.44                     |   |     |   |
| 60000                              | Capital Outlay            | 1,550.00                     | 1,482.69                                                                   | 0.00                                                                                      | 67.31                      |   |     |   |
|                                    |                           |                              |                                                                            |                                                                                           |                            |   |     |   |
|                                    |                           |                              |                                                                            |                                                                                           |                            |   |     |   |
| <u> </u>                           |                           |                              |                                                                            |                                                                                           |                            |   |     |   |
|                                    |                           |                              |                                                                            |                                                                                           |                            | • |     |   |

- Enter in the Fund, Organization and Account numbers.
- Whatever Account number is entered, you will see information for all Account numbers that match what you put in and higher. In the example above, 20000 is entered in the Account field. When "Next Block" is done, all Accounts 20000 and higher are displayed.
- **FGIBAVL provides the most current budget balance available.** This includes information not included in FGIBDST. FGIBAVL also includes requisitions and other transactions that have not been approved, i.e., they have been created but not yet posted through the approval queue process. This allows a requisition to reserve funds as soon as it is entered.
- This screen provides summary information only and the user may not drill down to view detail, other screens or reports will be necessary if detailed activity is required.

|                                                         | iion Budget St                                                                             | atus FGIBDST 6.0                                                             | (PROD)                                                                    |                                                                 |                                                                     |  |  |
|---------------------------------------------------------|--------------------------------------------------------------------------------------------|------------------------------------------------------------------------------|---------------------------------------------------------------------------|-----------------------------------------------------------------|---------------------------------------------------------------------|--|--|
| Chart:                                                  | 1                                                                                          |                                                                              | Orgn: 170                                                                 | 0 Information S                                                 | ervices Office                                                      |  |  |
| Fiscal Year: 04 State                                   |                                                                                            | 2                                                                            | Fund: 112                                                                 | 11200 Current Year                                              |                                                                     |  |  |
|                                                         |                                                                                            |                                                                              | Program: 678                                                              | 0 Management                                                    | Management Information Services                                     |  |  |
| 🗐 Qu                                                    | Jery Specific /                                                                            | Account                                                                      | Account:                                                                  |                                                                 |                                                                     |  |  |
| M Include Revenue Accounts                              |                                                                                            |                                                                              | Acct Type:                                                                |                                                                 |                                                                     |  |  |
|                                                         |                                                                                            |                                                                              | Activity:                                                                 |                                                                 |                                                                     |  |  |
| Commit Ind: Both                                        |                                                                                            | *                                                                            | Location:                                                                 |                                                                 |                                                                     |  |  |
|                                                         |                                                                                            |                                                                              |                                                                           |                                                                 |                                                                     |  |  |
| Acct 1                                                  | Type Title                                                                                 | Adj Budget                                                                   | YTD Activity                                                              | Commitments                                                     | Avail Bal                                                           |  |  |
| Acct 1                                                  | Type Title                                                                                 | Adj Budget<br>600.00                                                         | YTD Activity<br>88.42                                                     | Commitments                                                     | Avail Bal                                                           |  |  |
| Acct 1<br>41000<br>42000                                | Type Title<br>E Software<br>E Books, I                                                     | Adj Budget<br>600.00<br>108.00                                               | YTD Activity<br>88.42<br>107.54                                           | Commitments                                                     | Avail Bal                                                           |  |  |
| Acct 1<br>41000<br>42000<br>44110                       | Type Title<br>E Software<br>E Books, I<br>E Noninst                                        | Adj Budget<br>600.00<br>108.00<br>1,564.00                                   | YTD Activity<br>88.42<br>107.54<br>601.26                                 | Commitments 0.00 0.00 8.80                                      | Avail Bal<br><u>     511.58</u><br><u>     0.46</u><br>953.94       |  |  |
| Acct 1<br>41000<br>42000<br>44110<br>44120              | Type Title<br>E Softwar<br>E Books, I<br>E Noninst<br>E Noninst                            | Adj Budget<br>600.00<br>108.00<br>1,564.00<br>-145.00                        | YTD Activity<br>88.42<br>107.54<br>601.26<br>-330.00                      | Commitments 0.00 0.00 8.80 0.00                                 | Avail Bal<br>611.58<br>0.46<br>953.94<br>185.00                     |  |  |
| Acct 1<br>41000<br>42000<br>44110<br>44120<br>51200     | Type Title<br>E Software<br>E Books, I<br>E Noninst<br>E Noninst<br>E Contrac              | Adj Budget<br>600.00<br>108.00<br>1,564.00<br>-145.00<br>39,336.00           | YTD Activity<br>88.42<br>107.54<br>601.26<br>-330.00<br>34,015.82         | Commitments 0.00 0.00 8.80 0.00 770.00                          | Avail Bal<br>511.58<br>0.46<br>953.94<br>185.00<br>4,550.18         |  |  |
| Acct 41000<br>42000<br>44110<br>44120<br>51200<br>51900 | Type Title<br>E Software<br>E Books, I<br>E Noninst<br>E Noninst<br>E Contrac<br>E Persona | Adj Budget<br>600.00<br>108.00<br>1,564.00<br>-145.00<br>39,336.00<br>735.00 | YTD Activity<br>88.42<br>107.54<br>601.26<br>-330.00<br>34,015.82<br>0.00 | Commitments<br>0.00<br>0.00<br>8.80<br>0.00<br>770.00<br>735.00 | Avail Bal<br>511.58<br>0.46<br>953.94<br>185.00<br>4,550.18<br>0.00 |  |  |

## **FGIBDST - Organization Budget Status Form**

- Enter in the Organization number. The Fund and Account numbers are optional. The Fund must be data enterable. In the example above we entered in the Fund number, but did not enter in an Account number. Next Block.
- This form displays the Adjusted Budget, Year to Date Activity and Commitments (i.e., requisitions, purchase orders, etc) resulting in the Available Budget. This form is very much like FGIBDSR, but it

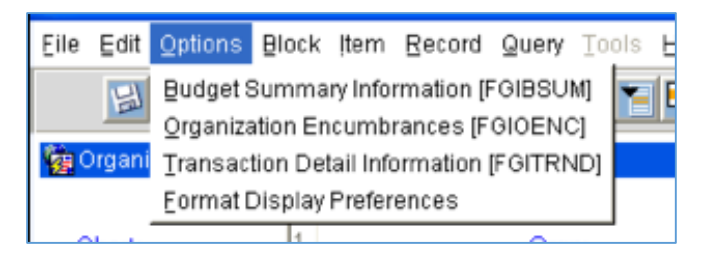

**gives you more options.** By clicking on OPTIONS, you will have access to FGIBSUM, FGIOENC and FGITRND.

• Please note, this form displays all information that has been posted to the accounting ledgers. This does not display any transactions that have not been approved and posted. To see the total of all transactions, including those in the approval queues you must use FGIBAVL.

 If you want a higher level account type summary of a cost center, click on OPTIONS, Budget Summary Information. This will take you to FGIBSUM.

| Chart of Accounts: 1 | Organization: | 1700 Informa | tion Services Official | Commit Indicator |
|----------------------|---------------|--------------|------------------------|------------------|
| Fiscal Year: 04 🔜    | Fund:         | Current      | Year                   | Both             |
|                      |               |              |                        |                  |
| Account Type         | Adj Budget    | YTD Activity | Commitments            | Avail Bal        |
| tevenue              |               |              |                        | -                |
| abor                 |               |              |                        |                  |
| Pirect Expenditures  | 536,345.00    | 510,823.55   | 4,979.75               | 20,741.70        |
| ransfers             |               |              |                        |                  |
|                      |               |              |                        |                  |
|                      |               |              |                        | _                |
|                      | 526.245.00    | -610,600,61  | 5                      |                  |

 If you want to view encumbrances, click on OPTIONS, Organization Encumbrances. This will take you to FGIOENC.

| Chart 1 Orgn 1700 Information Services Office<br>Fiscal Year: 04 Pund 11200 Current Year |                                              |        |                |               |           |        |   |
|------------------------------------------------------------------------------------------|----------------------------------------------|--------|----------------|---------------|-----------|--------|---|
| Encumb                                                                                   | Vendor/Description                           | Line   | Actt           | Prog          | Actv      | Loch   |   |
| P0017531                                                                                 | Komca Minoita                                |        | 71000          | 790           | 1         | 404001 | - |
| P0018307                                                                                 | fron Mountain Off Dite Data Protectio<br>Art | ount [ | 51200 F70      | 790<br>00 Com | umit Ind. | u.     |   |
| P0018716                                                                                 | Verton Weekso LA                             | ount [ | 52540 0<br>367 | 790<br>88 Com | mit ind   | 0.     |   |
|                                                                                          |                                              |        |                |               |           |        |   |

• If you want transaction detail of a specific line item, click on OPTIONS, Transaction Detail (FGITRND). *Depending on where your cursor is when you click on Transaction Detail, you will get different results.* See the explanation for FGIBDSR.